# Klinik für Fuß- und Sprunggelenkchirurgie Rummelsberg / Nürnberg

# Anleitung zur intraoperativen Pedographie

### Aufbau des Systems

- 1. Tisch ("stumme" Schwester) bereitstellen
- 2. Koffer öffnen
- 3. Laptop entnehmen und anschalten
- 4. Netzkabel an PC und Steckdose anschließen
- 5. Blauen Stick (HL 3911 Novel) bei Markierung einstecken
- 6. Roten Bluetooth-Stick bei Markierung einstecken
- 7. Maus auf Gegenseite einstecken

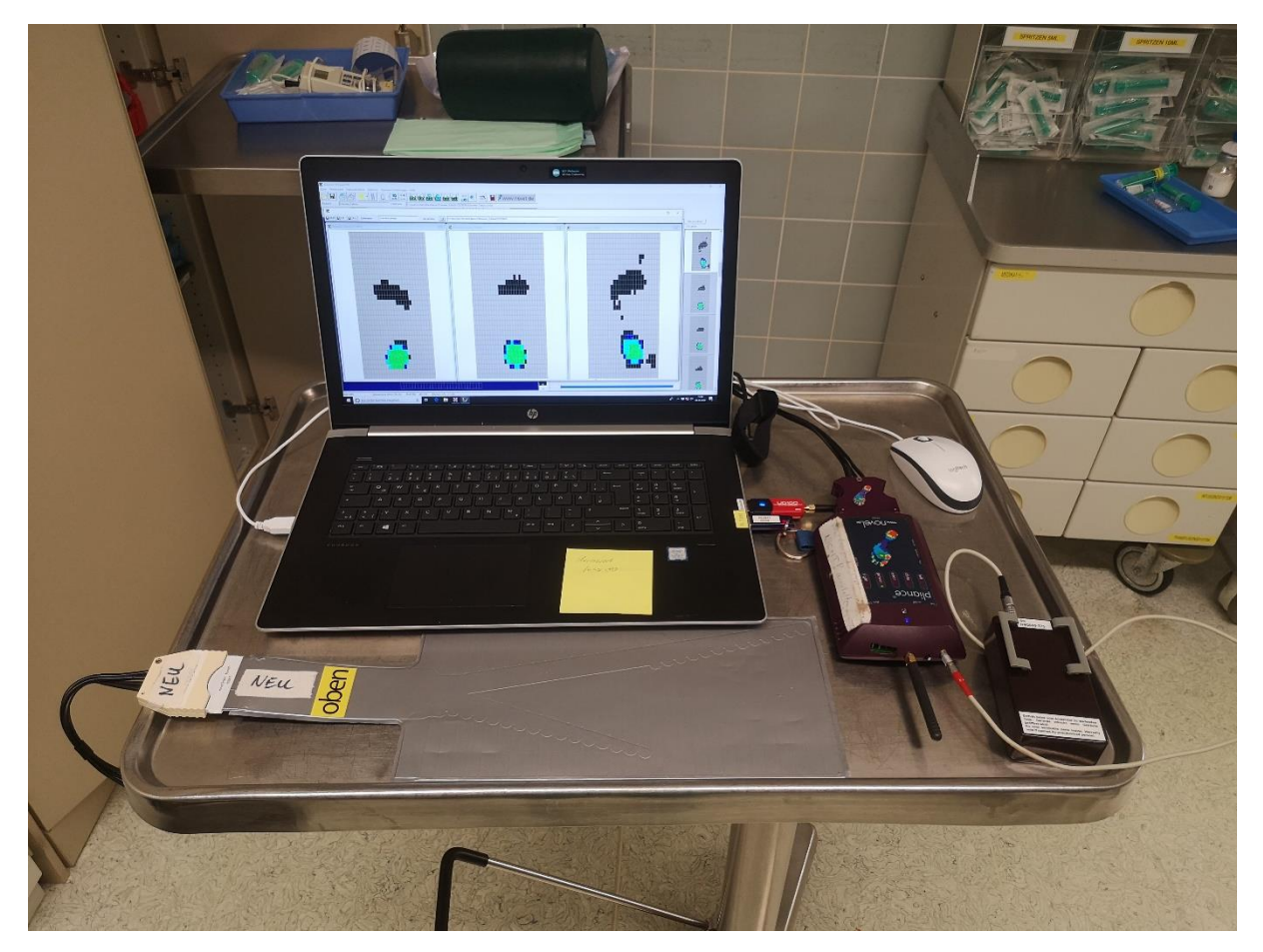

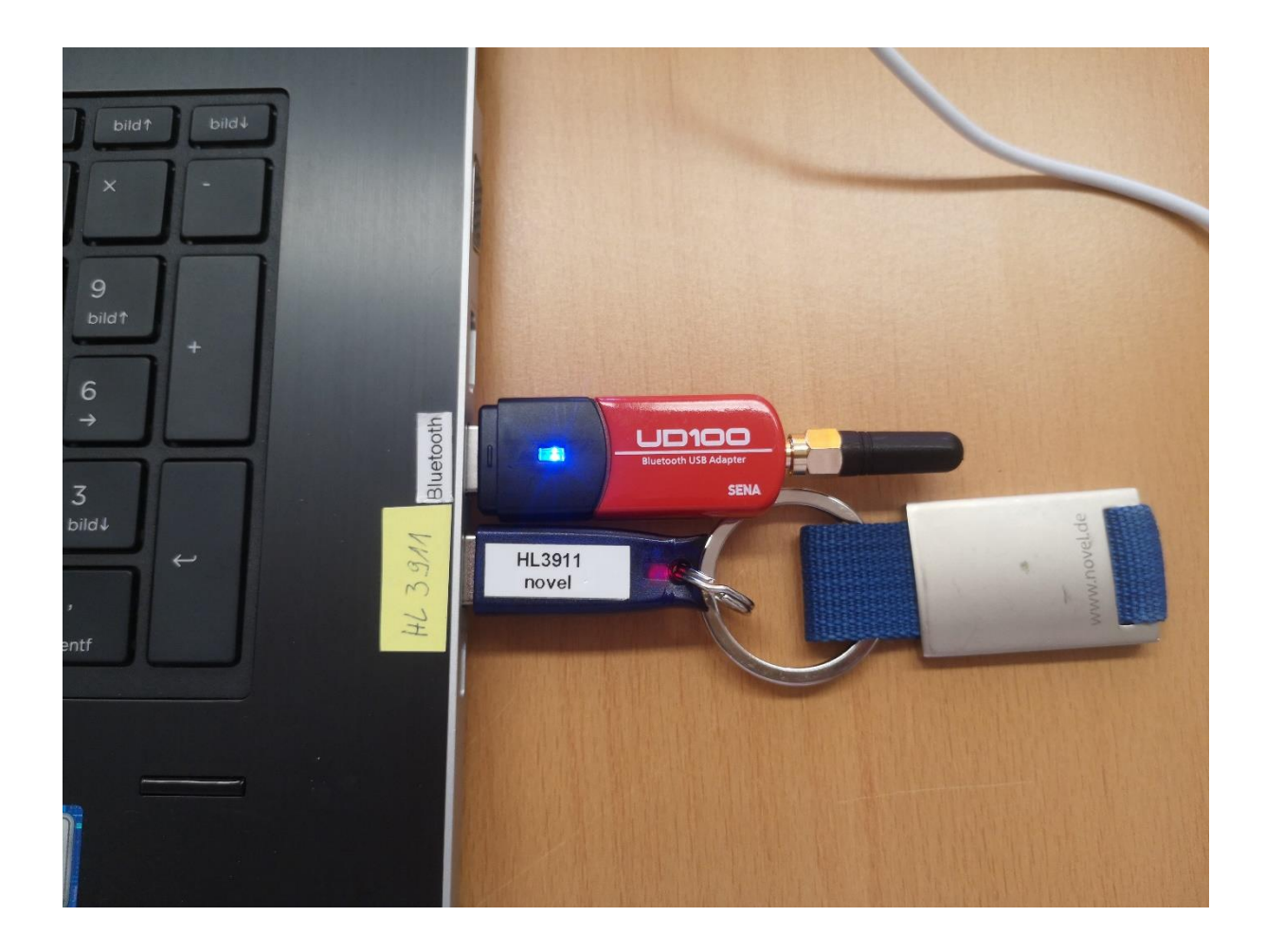

## Aufbau des Meßsystems

1. KIOP-Matte VORSICHTIG aus Mappe entnehmen

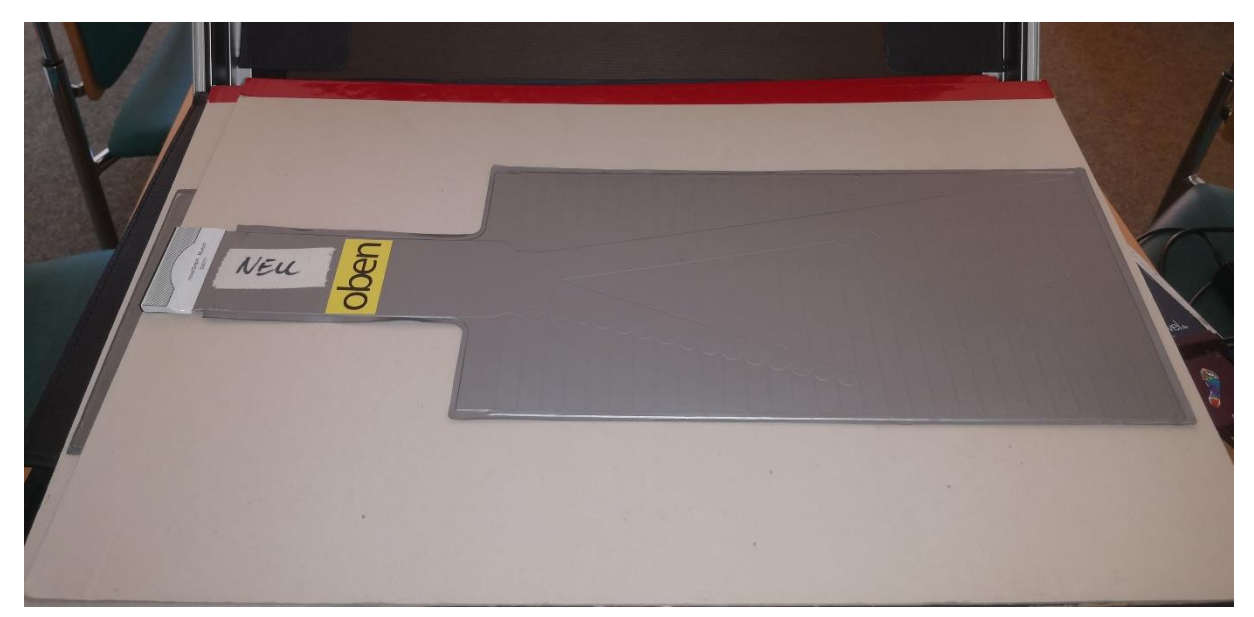

- 2. pliance Sender (rotes Kästchen mit Antenne) mit Akku verbinden (roter Stich bzw. Punkt für Einsteckrichtung!!).
- 3. pliance Sender einschalten

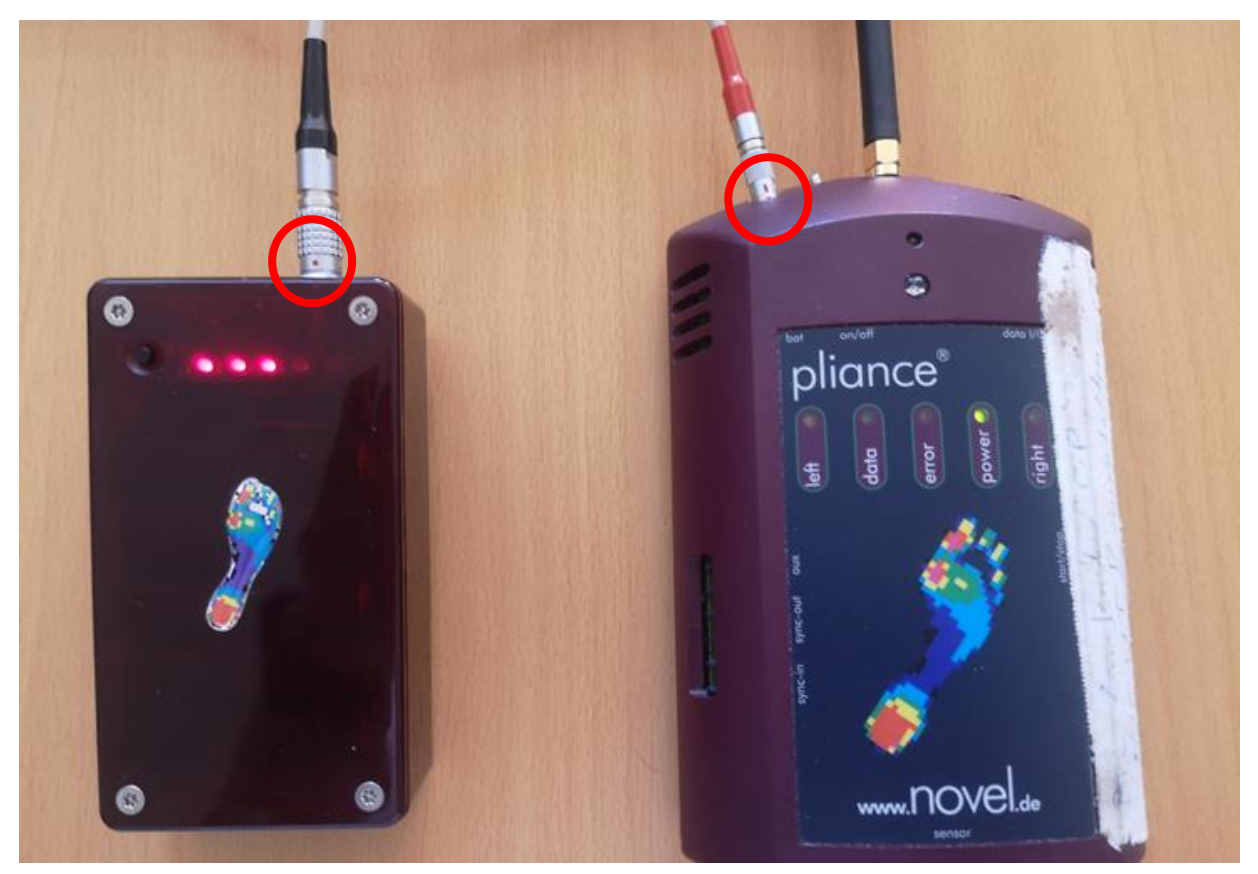

4. Ladezustand des Akkus überprüfen (schwarzen Kopf drücken) – Voller Akku = alle 4 Lämpchen leuchten

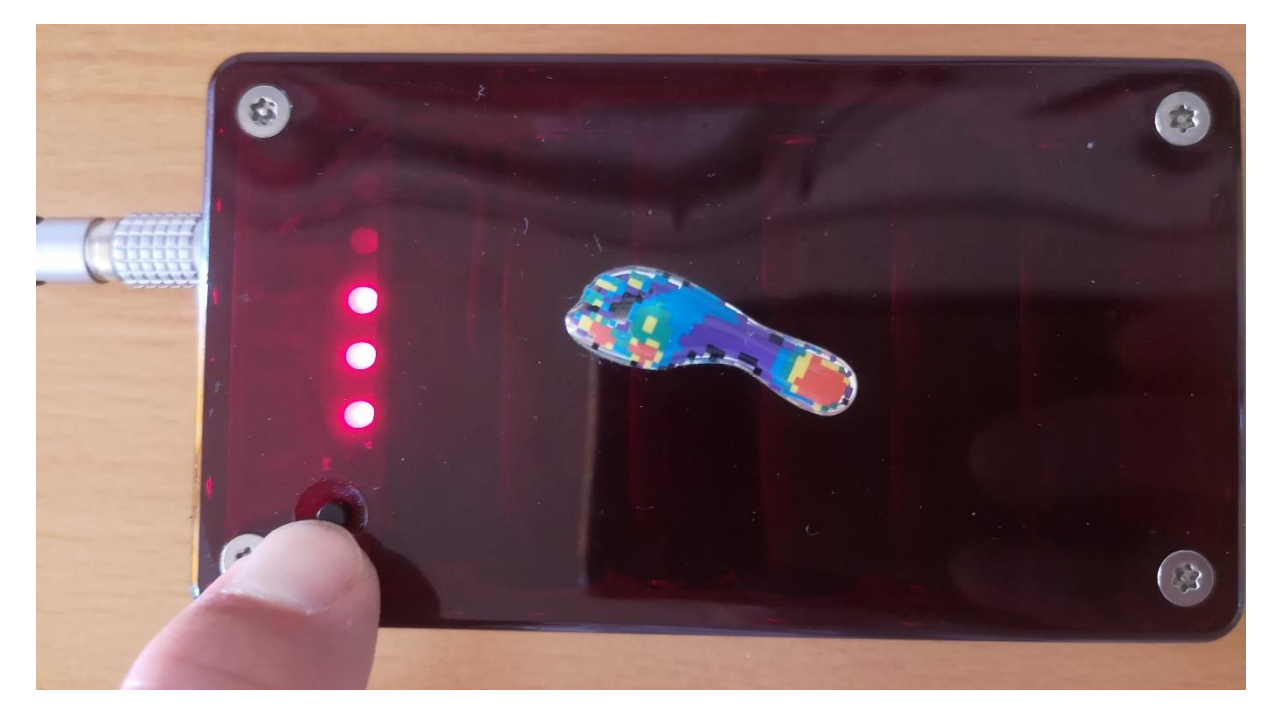

5. Novel Sender mit Messmattenkabel und Matte verbinden Version Matte NEU

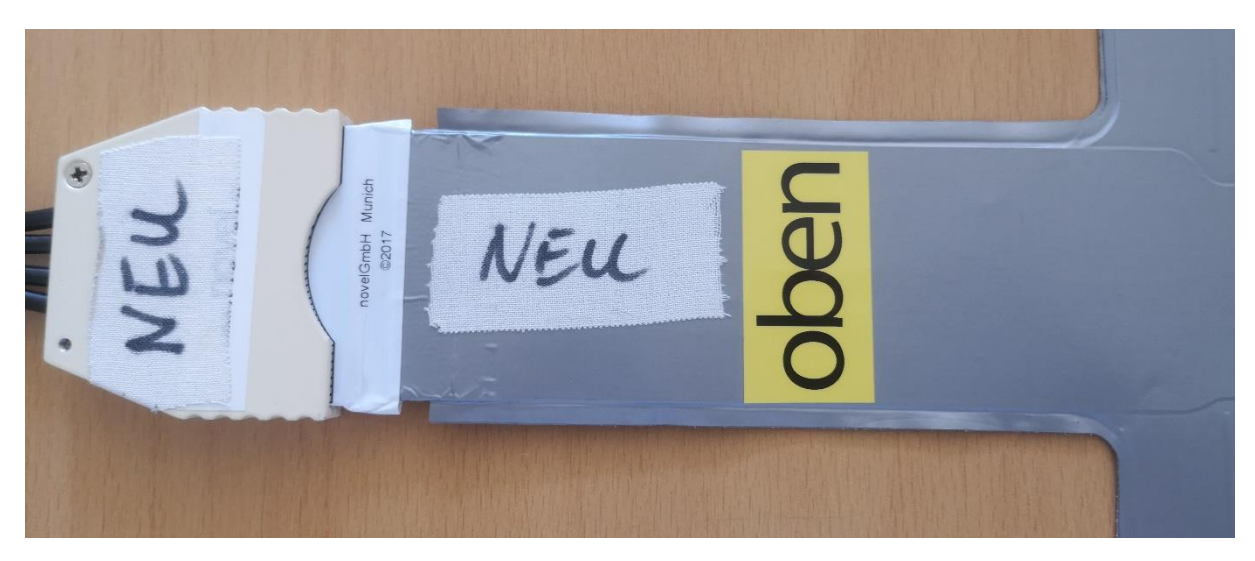

Version Matte BLAU

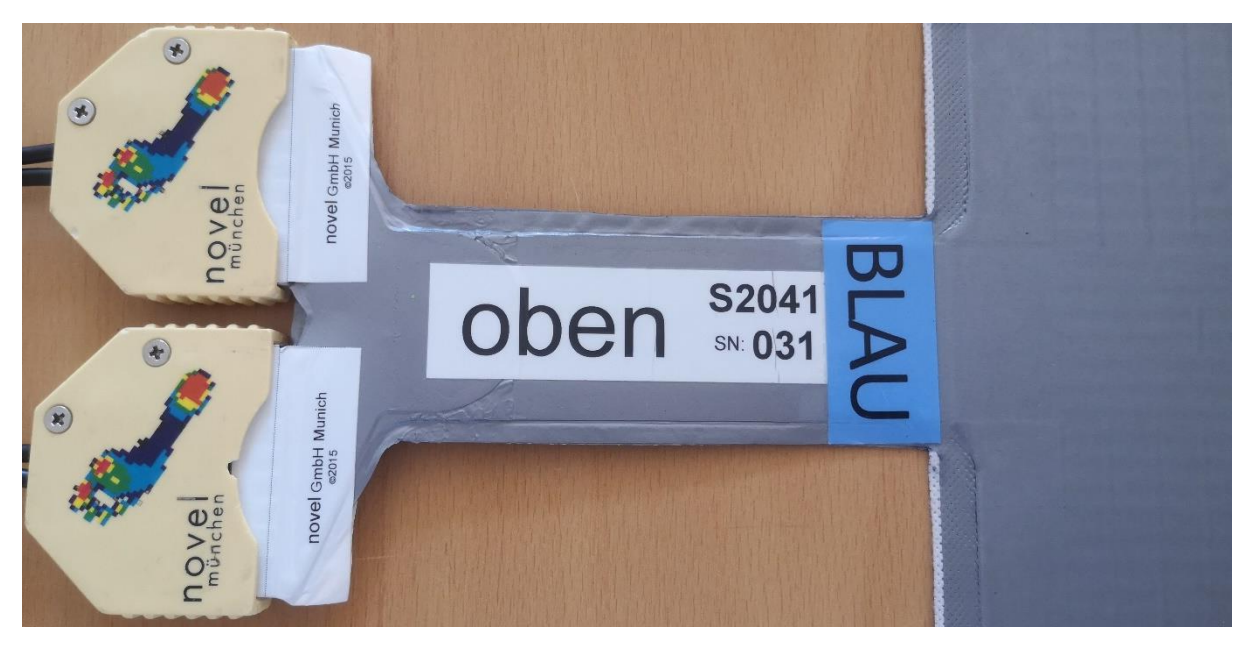

#### Start Computerprogramm

- 1. Login Windows: fuss 80
- 2. Programm NOVEL öffnen
- 3. Neuer Patient
- 4. Vorname, Name, Geburtsdatum und Geschlecht eingeben
- 5. Patientennummer generieren

| Patienten                   |            |
|-----------------------------|------------|
| Patient mobile phone,e-mail |            |
| Patienten ID                | Externe ID |
| Vorname                     | Nachname   |
| Vorname                     | Nachname   |
| 01.01.1900                  | männlich   |
| Geburtsdatum                | Geschlecht |

### 6. "Neuer Besuch" auswählen

|        |                    | Nachname      |             |   |
|--------|--------------------|---------------|-------------|---|
|        |                    | Nachname      |             |   |
|        |                    | männlich      |             |   |
|        |                    | Geschlecht    |             |   |
|        |                    | Hausnr.       | Wohnungsnr. |   |
|        |                    | Land          |             | T |
| igkeit |                    | Beruf         |             |   |
| 1380   | Anzahl der Besuche | 0 🕂 Nguer Bes | uch         |   |
|        |                    |               |             |   |

| Dater (II) SMS - moil Experte Zusätzliche Information<br>vorher<br>prà post<br>(tg/m2) Schuhgroßo (cm)<br>Telefonnummer des Arztes |                         |
|----------------------------------------------------------------------------------------------------|-------------------------|
| Keine Bilder                                                                                                    | Bestätigen<br>Abbrechen |

# 7. "prä\_post" auswählen ("vorher" eingeben)

# 8. Messprogramm auswählen

| itierer |
|---------|
|         |
|         |
| 2       |
|         |
| N)      |
|         |
| -       |
|         |
|         |
|         |
|         |
| tigen   |
| tig     |

#### 9. Messprogram starten

| itor               |                                                                                                    |                                         |                   |                   |
|--------------------|----------------------------------------------------------------------------------------------------|-----------------------------------------|-------------------|-------------------|
|                    | Auswertung 💿 🎸                                                                                                    | KVK Daten 🔞 - 📎                         |                   |                   |
| ance Dateien       |                                                                                                    |                                         |                   |                   |
| arameter Statistik |                                                                                                    |                                         |                   |                   |
|                    |                                                                                                    |                                         |                   |                   |
|                    | Messung 🥘 💦                                                                                                    | x32                                     |                   |                   |
| eik Dateikurzname  | Messung                                                                                                    | x32<br>∇ Spitzendruck                   | Maximalkraft      | Kontaktzeit       |
| eik Dateikurzname  | Messung                                                                                                    | x32<br><sup>7</sup> Spitzendruck<br>kPa | Maximalkraft<br>N | Kontaktzeit<br>ms |
| eik Dateikurzname  | Messung                                                                                                    | x32<br>V Spitzendruck<br>kPa            | Maximalkraft<br>N | Kontaktzeit<br>ms |
| eik Dateikurzname  | Messung Contraction of the second second sec | x32<br>Spitzendruck<br>kPa              | Maximalkraft<br>N | Kontaktzeit<br>ms |

#### Messung

1. Mattenkonfiguratuion auswählen und "Bestätigen" drücken

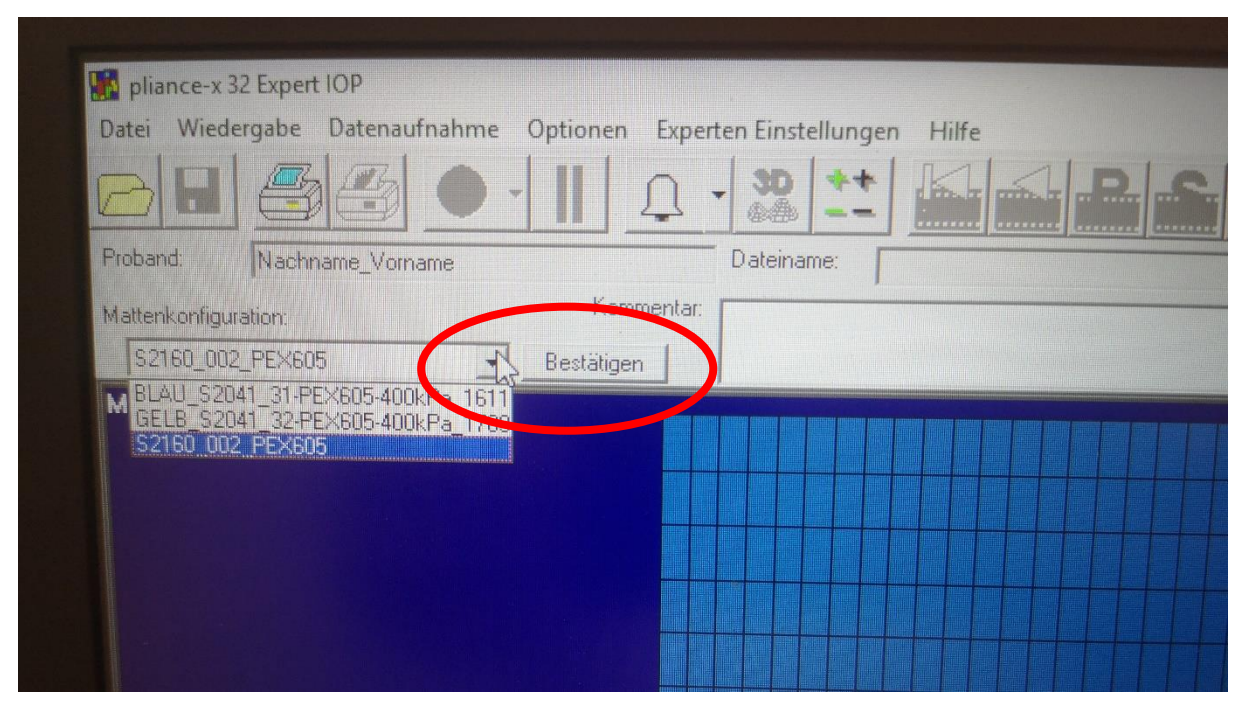

2. Messung nach Maßgabe des Operateurs